## **INSTRUCCIONES PARA DESCARGARSE EL PDF**

Introduzca su LDAP en la siguiente dirección:

https://lgpx09.lg.ehu.es/Exp\_Docentiazv5.nsf

En el árbol de la izquierda pulse en "Informe Final de Profesor/a" bajo el epígrafe "Trámite".

| Universidad<br>del País Vasco Universidate            | Programa             | Docentiaz          |
|-------------------------------------------------------|----------------------|--------------------|
|                                                       | euskara   castellano | GAUR               |
| Solicitud<br>Solicitud<br>Informe Final de Profesor/a |                      | Eliminar Solicitud |
| Ayuda<br>Manual de Ayuda<br>Acceso<br>Salir           |                      |                    |

Seguidamente pulse sobre: "Informe Final del Profesor/a elaborado por la Comisión Universitaria de Evaluación Docente/Irakaslana Ebaluatzeko Unibertsitate Batzordeak egindako irakaslearen amaierako txostena"

| Universidad                         | Universidad Euskal Herriko                                                                                                    |  |  |
|-------------------------------------|----------------------------------------------------------------------------------------------------|--|--|
| del País Vasco Uniberts             | del País Vasco Unibertsitatea Progra                                                                                                    |  |  |
| Trámite<br>Solicitud<br>Autoinforme |                                                                                                    |  |  |
| Ayuda                               | 63 - Evaluación de profesores                                                                                                    |  |  |
| Manual de Ayuda                     | 19/09/2012 Expediente                                                                                                    |  |  |
| Acceso<br>Salir                     | 19/09/2012 Solicitud de evaluación docente / Irakaslana ebaluatzeko eskaera<br>19/09/2012 Autoinforme / Autotxostena<br>26/11/2012 Informe Final del Profesor/a elaborado por la Comisión Universitaria de Evaluación Docente / Irakaslana<br>Ebaluatzeko Unibertsitate Batzordeak egindako irakaslearen amaierako txostena |  |  |

A continuación, vaya al final de la pantalla y haga click sobre "Ver documento" para imprimir y/o guardar el PDF generado, que contiene su informe en español y euskera.

| Generar PDF           |                                           |                                                     |
|-----------------------|-------------------------------------------|-----------------------------------------------------|
|                       | Pdf del Informe del Comité de Universidad | <ul><li>Ver documento</li><li>Información</li></ul> |
|                       |                                           |                                                     |
| Situación del trámite |                                           |                                                     |
| I.En Tramite          |                                           |                                                     |

Este informe final DOCENTIAZ está firmado digitalmente por la Vicerrectora de Estudios de Grado e Innovación. Puede comprobar dicha firma pulsando sobre el siguiente icono, una vez abierto el informe final:

| Firmas: verificar fire | Universidad<br>del País Vasco<br>Unibertsitatea<br>mas agregadas a este documento<br>foria de la fase experimental del programa DOCENTIAZ<br>de evaluación de la actividad docente del profesorado de la<br>UPV/EHU<br>Informe Final del Profesor/a elaborado por la Comisión Universitaria de<br>Evaluación Docente |  |
|------------------------|----------------------------------------------------------------------------------------------------|--|
| 0                      | Información del profesor o profesora<br>Nombre y apellidos:<br>Departamento:<br>Centro de adscripción:<br>Periodo objeto de evaluación:                                                                                                    |  |

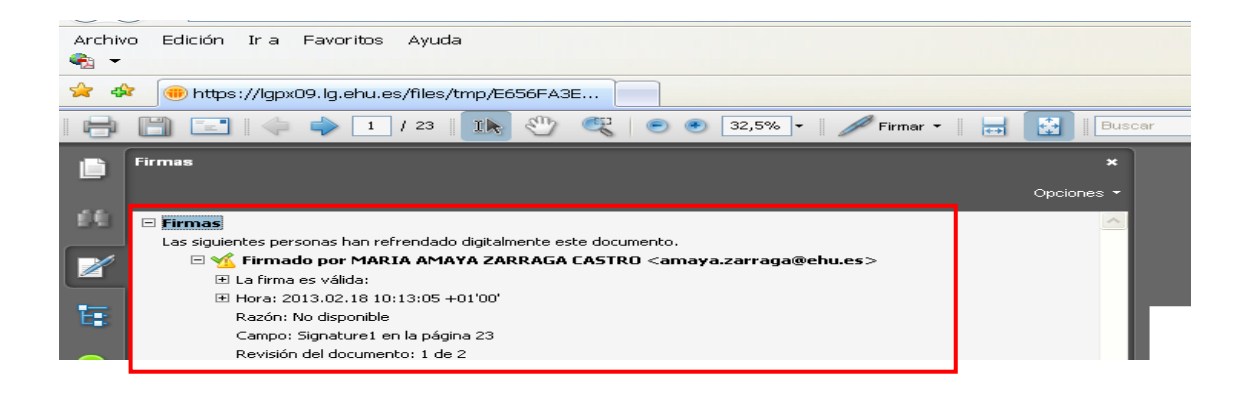

Finalmente, se pueden realizar las alegaciones pulsando sobre la última frase de la siguiente pantalla:

| Documentación del Procedimiento                                                                                                    |  |  |  |  |
|----------------------------------------------------------------------------------------------------|--|--|--|--|
| Columnas: Código > Título > Destinatario > Situación                                                                                                    |  |  |  |  |
| DOZ001_001 Solicitud de evaluación docente / Irakaslana ebaluatzeko eskaera                                                                                                    |  |  |  |  |
| DOZ001_005 Autoinforme / Autotxostena                                                                                                    |  |  |  |  |
| DOZ001_010 Informe de la comisión de calidad del centro / Ikastegiko kalitate batzordearen txostena                                                                                                 |  |  |  |  |
| DOZ001_015 Informe Final del Profesor/a elaborado por la Comisión Universitaria de Evaluación Docente / Irakaslana Ebaluatzeko Unibertsitate<br>Batzordeak egindako irakaslearen amaierako txostena |  |  |  |  |
| DOZ001_020 Alegaciones / Alegazioak                                                                                                    |  |  |  |  |
|                                                                                                    |  |  |  |  |